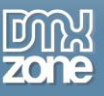

# Table of contents

| Table of contents                                                                                                    | 1              |
|----------------------------------------------------------------------------------------------------|----------------|
| About Ajax AutoComplete                                                                                                    | 2              |
| Features in Detail                                                                                                    | 3              |
| The Basics: Creating a Basic AJAX AutoComplete Field                                                                                                    |                |
| Advanced: Generating an AutoComplete Field using a Database                                                                                                    |                |
| Advanced: Editing the Field with the Property Inspector                                                                                                    |                |
| Advanced: Creating a Form with AutoComplete Fields                                                                                                    | 25             |
| Reference: Advanced Customization                                                                                                    |                |
| FAQ                                                                                                    |                |
| Video: Adding a City Search Field with Auto Completion                                                                                                    |                |
| Video: Working with Ajax Autocomplete Store ID Field Feature                                                                                                    |                |
| Video: Using Google Search Option in Ajax AutoComplete                                                                                                    |                |
| Video: Connecting Ajax AutoComplete and DMXzone Google Maps                                                                                                    |                |
| Video: Working with Ajax Autocomplete Store ID Field Feature<br>Video: Using Google Search Option in Ajax AutoComplete<br>Video: Connecting Ajax AutoComplete and DMXzone Google Maps | 38<br>38<br>38 |

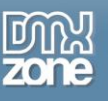

## About Ajax AutoComplete

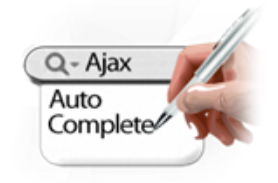

How many times have you struggled with entering long lists, while you had to lookup a product or country? AJAX AutoComplete will make your life easier. Your users can get a filtered dropdown with choices after entering a few characters, enabling quick search and selection without having to enter long text.

They can even autocomplete any address, city, street and country in Google Maps with the Google search automatically. Also you can choose to store the street, city, state, country and even found Geo location in separate form fields. This will save lots

of time for your customers to complete forms with addresses, as those are now auto populated based on the Ajax autocomplete address lookup field!

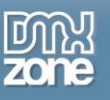

## **Features in Detail**

• Web standards based - AJAX AutoComplete complies with the latest web standards of the W3C.

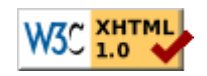

• **Customization** - The search box and the result list can easily be customized to fit in your site. You can apply any style using CSS. Choose in and outgoing transitions for your completion box such as slide, or fade and set its opacity.

| Address                                               |  |
|-------------------------------------------------------|--|
| ul. Georgi S. Rakovski                                |  |
| ul. Georgi S. Rakovski, Sofia, Bulgaria               |  |
| ul. Georgi S. Rakovski, Shumen, Bulgaria              |  |
| ul. Georgi S. Rakovski, Kyustendil, Bulgaria          |  |
| ul. Georgi S. Rakovski, Stara Zagora, Bulgaria        |  |
| ul, Georgi S. Rakovski, Varna Municipality, Bulgaria  |  |
| ul. Georgi S. Rakovski, Pernik, Bulgaria              |  |
| ul. Georgi S. Rakovski, Yambol, Bulgaria              |  |
| ul. Georgi S. Rakovski, Targovishte, Bulgaria         |  |
| ul. Georgi S. Rakovski, Sofia, Bulgaria               |  |
| ul, Georgi S. Rakovski, Pleven Municipality, Bulgaria |  |

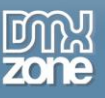

• Full Google Maps and Address search support - Now, you can autocomplete any address, city, street and country in Google Maps.

| Autocomplete prov  | der Suggestion options                    |  |  |  |  |
|--------------------|-------------------------------------------|--|--|--|--|
| O Generate autoc   | O Generate autocomplete manually.         |  |  |  |  |
| 💿 Generate autoc   | nplete from Google Search.                |  |  |  |  |
| Generate autoc     | mplete from database.                     |  |  |  |  |
| O Generate autoc   | nplete from templates.                    |  |  |  |  |
|                    |                                           |  |  |  |  |
| Provider propertie | Store Address Parts in: In Language: Auto |  |  |  |  |
| Street:            | Short code only Street Number:            |  |  |  |  |
| Postal Code:       | Short code only                           |  |  |  |  |
| City:              | Short code only Geo Location:             |  |  |  |  |
| State/Province:    | Short code only Latitude:                 |  |  |  |  |
| Country:           | Short code only Longtitude:               |  |  |  |  |
| Pin to Google Map: | Clear all previous markers first          |  |  |  |  |
|                    | Allow marker drag to change address       |  |  |  |  |
| 🕜 Online manual    | OK Cancel                                 |  |  |  |  |

• Autocomplete any address from the Google search automatically - Get suggested locations in realtime as you type.

| Search For                                             |   |
|--------------------------------------------------------|---|
| Address                                                |   |
| ul. Georgi S. Rakovski                                 |   |
| ul. Georgi S. Rakovski, Sofia, Bulgaria                |   |
| ul. Georgi S. Rakovski, Shumen, Bulgaria               |   |
| ul. Georgi S. Rakovski, Kyustendil, Bulgaria           |   |
| ul. Georgi S. Rakovski, Stara Zagora, Bulgaria         |   |
| الله: Georgi S، Rakovski, Varna Municipality, Bulgaria |   |
| ul. Georgi S. Rakovski, Pernik, Bulgaria               |   |
| ul. Georgi S. Rakovski, Yambol, Bulgaria               | V |
| uli Georgi S. Rakovski, Targovishte, Bulgaria          |   |
| ul. Georgi S. Rakovski, Sofia, Bulgaria                |   |
| ul. Georgi S. Rakovski, Pleven Municipality, Bulgaria  | ļ |
| Poetal                                                 |   |

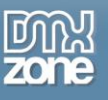

• Support for different language selection - The address fields come up in a specific language your choice.

| ddroop                                              |  |
|-----------------------------------------------------|--|
| vuuress                                             |  |
| Г.С.Раковски 159,                                   |  |
| ул. Георги С. Раковски 159, София, България         |  |
| ул. Г. С. Раковски, Троян, България                 |  |
| ул. Г. С. Раковски, Балчик, България                |  |
| ул. Г. С. Раковски, Несебър, България               |  |
| ул Гу С. Раковски, Враца, България                  |  |
| ул. Г. С. Раковски, София, България                 |  |
| ул. Г. С. Раковски, Айтос, България                 |  |
| ил Г. С. Раковски, Велико Търново, България         |  |
| бул. Георги С. Раковски 159, Димитровград, България |  |
| vл. Георги С. Раковски 159. Шумен, България         |  |

• Also if you choose to display the found address with <u>DMXzone Google maps</u> extension - the map will display in the selected language as well.

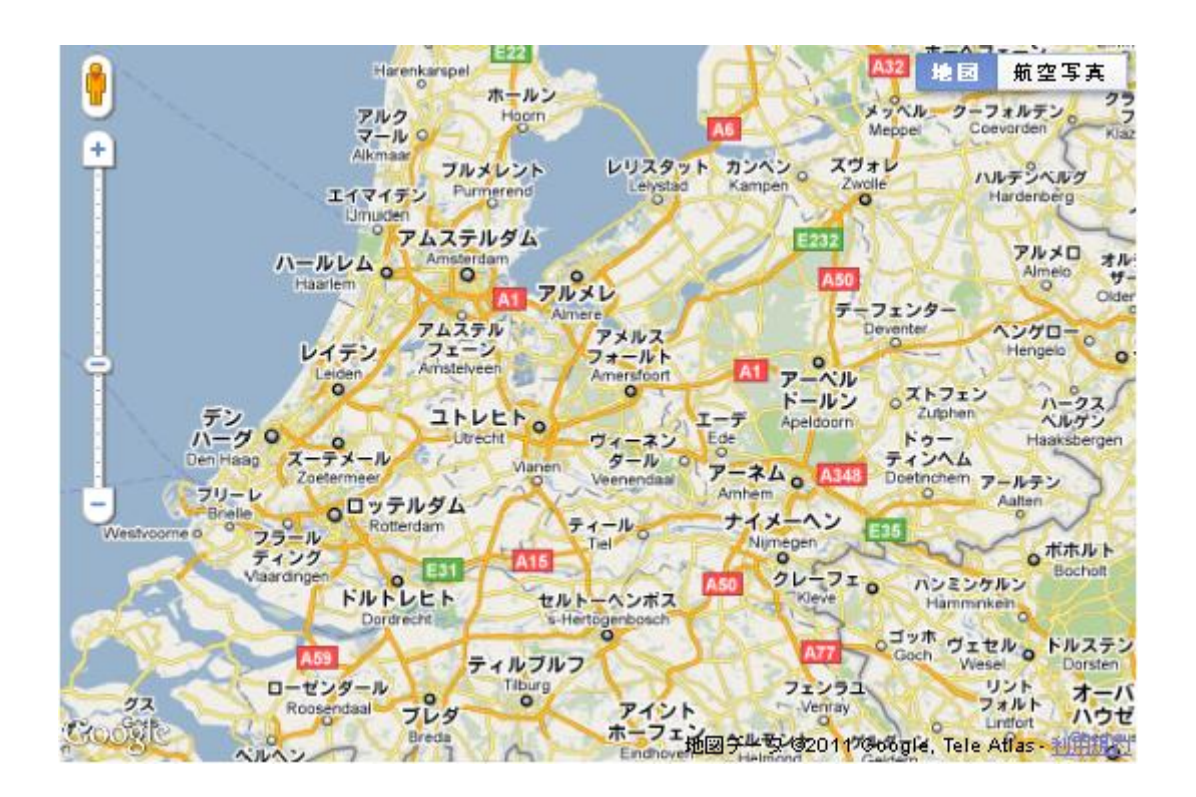

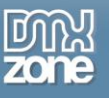

- Store the found address in more detailed form fields automatically Choose to store the street, city, state, country and even found Geo location in separate form fields. This will save lots of time for your customers to complete forms with addresses, as those are now auto populated based on the Ajax autocomplete address lookup field!
- Place a marker for the location with DMXzone Google Maps Display the found address on Google Maps together with DMXzone Google maps extension.

| Search For<br>Address                       | Den and the second second seco |
|---------------------------------------------|----------------------------------------------------------------------------------------------------|
| ul. Georgi S. Rakovski 159, Sofia, Bulgaria | 0. bu Todar dautomotor 0 Sofia un Krist Fahrundar Denter                                                                                                    |
| Found Address                               | (Codbies) Chonstee                                                                                                    |
| Street                                      |                                                                                                    |
| ul. Georgi S. Rakovski                      |                                                                                                    |
| Number                                      |                                                                                                    |
| 159                                         |                                                                                                    |
| Postal                                      |                                                                                                    |
|                                             | un de la conserve                                                                                                    |
| City                                        | ha Balgara                                                                                                    |
| Sofia                                       | Map (Stap 02011 Tele Allas - Tenning U                                                                                                    |
| State                                       |                                                                                                    |
| Sofiya-grad                                 |                                                                                                    |
| Country                                     |                                                                                                    |
| Bulgaria                                    |                                                                                                    |
| Latitude                                    |                                                                                                    |
| 42.6908422                                  |                                                                                                    |
| Longtitude                                  |                                                                                                    |
| 23.32383720000007                           |                                                                                                    |

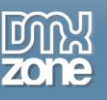

• **Draggable Marker** - Drag the marker from the found address to a different address and automatically change all the other location fields.

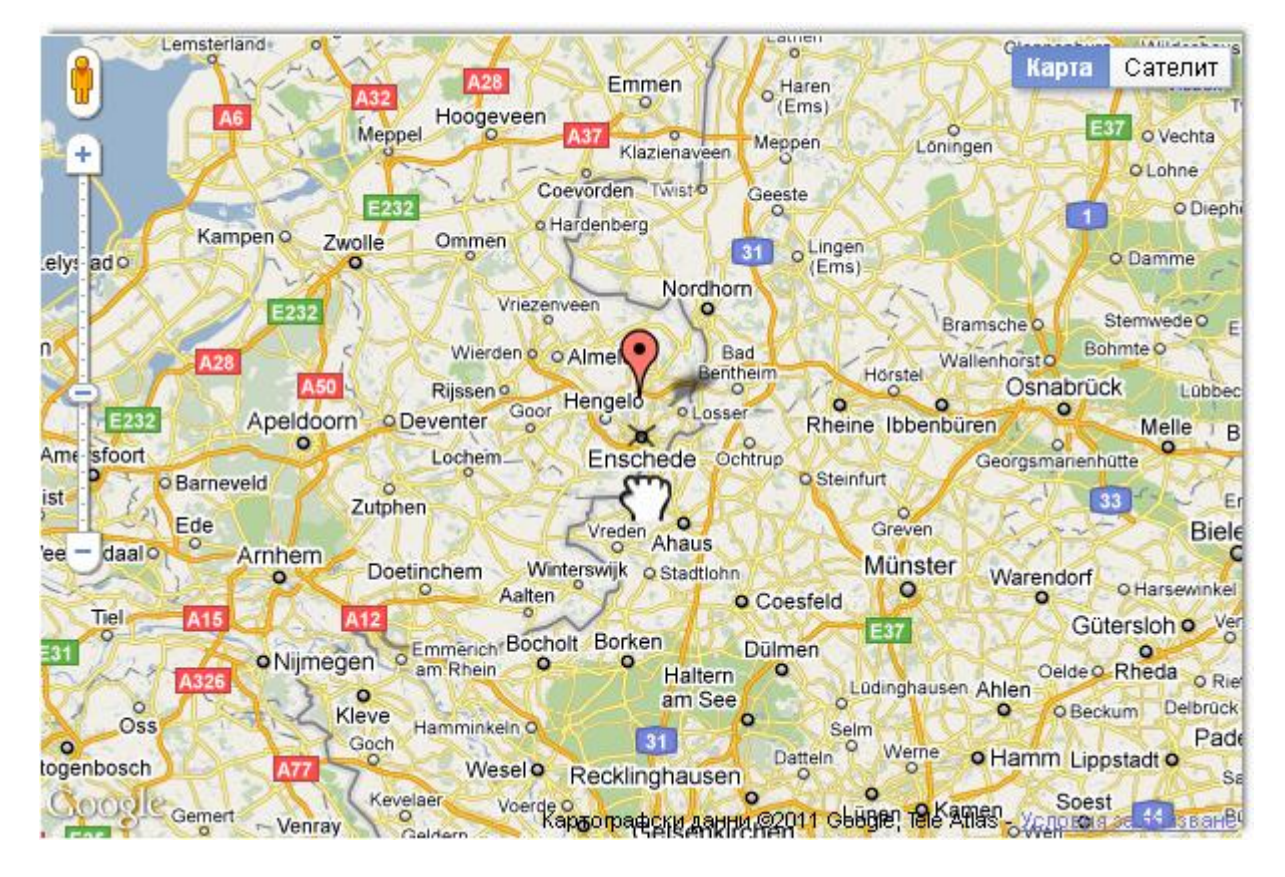

• Choose between short or long address - When splitting the found address in multiple form fields you can choose to either use the long text version of address component in the chosen language or the short version like country code. Useful when you already have a drop down with list of all countries for example and there you want to select the country automatically based on the <u>Ajax AutoComplete</u> address lookup field.

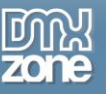

• **Dynamic Result Lists** - Generate your search suggestions using a database. The result list loads mighty fast as the extension takes full advantage of the latest AJAX technologies so only the data that has to be displayed is loaded.

| Auto<br>Complete   | Ajax<br>Where usabi                                 | AL<br>lity o | <b>ItoCc</b><br>omes first | omple         | ete                                |       |              | 250  |
|--------------------|-----------------------------------------------------|--------------|----------------------------|---------------|------------------------------------|-------|--------------|------|
| Main options       |                                                     |              |                            | Effects       |                                    |       |              |      |
|                    | Delay: 10                                           | 0            | ms.                        | Compl         | letion box opacity                 | : 7   | 70 🖌 %       |      |
| Autoselect first s | suggestion: fal                                     | se           | ~                          | Show au       | utocomplete using                  | : [   | Slide 🔽 eff  | fect |
| Autocompletion     | sensitivity: 1                                      |              | ✓ chars.                   | Hide au       | utocomplete using                  | : [   | Slide 🔽 eff  | fect |
| Autocomplete prov  | vider                                               |              |                            | Suggesti      | on options                         | _     |              |      |
| O Generate autoc   | omplete manua                                       | lly.         |                            |               | Begin with                         | ¥     | users' input |      |
| O Generate autoc   | omplete from G                                      | oogle        | Search.                    | Maximum:      | 10                                 |       | suggestions  |      |
| Generate autoc     | omplete from d                                      | ataba        | se.                        |               | From primary                       | ¥     | field(s)     |      |
| O Generate autoc   | omplete from te                                     | emplat       | tes.                       | Separator:    | New Line                           | ~     |              |      |
| Provider propertie | s                                                   |              | <b>Channe</b> 1            |               |                                    |       |              |      |
| Connection:        | localhost                                           | ×            | Choose a (                 | connection na | andier                             |       |              |      |
| Table:             | ajaxcalendar                                        | *            | Select data                | abase table   |                                    |       |              |      |
| Autocomplete for:  | event_id                                            | ~            | Select data                | abase table f | ield                               |       |              |      |
| Store ID Field:    |                                                     | ~            | in Hidder                  | Field:        | <b>~</b>                           |       |              |      |
| Optional fields:   | event_title<br>start<br>stop<br>description<br>link |              |                            | ▲ Selad       | lect database tab<br>ditional data | le fi | ield for the |      |

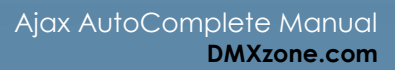

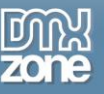

• **Predefined lists** - You don't want to use a database? No problem, we have included a great collection of standard lists with useful search lists, such as countries, European capitals, states (US) and zip codes (US).

| Senerate autocomplete from templates.                                                            | Separator: New Line 🗸 |
|--------------------------------------------------------------------------------------------------|-----------------------|
| Provider properties                                                                              |                       |
| Select template from the list below:                                                             |                       |
| Countries French<br>Countries<br>Dutch Cities<br>European Capitals<br>Languages<br>United States |                       |

 Generate your AutoComplete manually - If you don't want to use a database or the predefined templates, you can generate your result list manually, which allows you to generate any completion suggestion you like.

| Autocomplete provider                       | Suggestion options        |  |  |
|---------------------------------------------|---------------------------|--|--|
| Senerate autocomplete manually.             | Begin with 🔽 users' input |  |  |
| O Generate autocomplete from Google Search. | Maximum: 10 suggestions   |  |  |
| Generate autocomplete from database.        | From primary 🗸 field(s)   |  |  |
| O Generate autocomplete from templates.     | Separator: New Line 💌     |  |  |

- Server Side Compatibility The extension is fully compatible with PHP or ASP, it also supports the Dreamweaver Database model so you can define your connections in Dreamweaver and load it from there.
- JavaScript Unobtrusive Even if your users don't use JavaScript, they can still use the entry field as JavaScript is only used to display the entry suggestions.

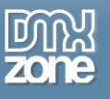

• Great Integration in Dreamweaver - Interactive dialog in Dreamweaver with all the options you'll need.

| Ajax Autocomplete                                                 | X              |
|-------------------------------------------------------------------|----------------|
| Auto<br>Complete Ajax AutoComplete<br>Where usability comes first | Zone           |
| Main options Effects                                              |                |
| Delay: 100 ms. Completion box opacity: 7                          | °0 🔽 %         |
| Autoselect first suggestion: 🖌 🖌 Show autocomplete using: 🔄       | ölide 🔽 effect |
| Autocompletion sensitivity: 3 v chars. Hide autocomplete using: s | 5lide 🔽 effect |
| Autocomplete provider Suggestion options                          |                |
| Generate autocomplete manually.                                   | users' input   |
| O Generate autocomplete from Google Search. Maximum: 10           | suggestions    |
| Generate autocomplete from database. From primary 💌               | field(s)       |
| O Generate autocomplete from templates. Separator: New Line 💌     |                |
| Provider properties                                               |                |
| Word Text                                                         |                |
| Add word Remove celected                                          |                |
|                                                                   |                |
| Online manual                                                     | Cancel         |

• An inline property inspector - The property inspector enables you to change several options after you've added the Ajax AutoComplete.

| PROPERTIES |                  |                                     |  |
|------------|------------------|-------------------------------------|--|
| Aja:       | Autocomplete     | Char width: Min.chars: 3 🖌 Autofill |  |
|            | name: autocompie |                                     |  |
| Animation: | Show: Slide 💌    | Delay: 100 ms. Advanced settings    |  |
|            | Hide: Slide 🔽    | Opacity: 70 💉 %                     |  |

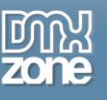

### Before you begin

Make sure to setup your site in Dreamweaver first before creating a page. If you don't know how to do that please <u>read this</u>.

## Installing the extension

Read the tutorial at <a href="http://www.dmxzone.com/go?4671">http://www.dmxzone.com/go?4671</a>

Login, download the product, and look up your serial at <a href="http://www.dmxzone.com/myZone/purchases">http://www.dmxzone.com/myZone/purchases</a>

Get the latest extension manager from Adobe at <a href="http://www.adobe.com/exchange/em\_download/">http://www.adobe.com/exchange/em\_download/</a>

Open the .mxp file (the extension manager should start-up) and install the extension.

If you experience any problems contact our Live Support!

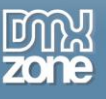

# The Basics: Creating a Basic AJAX AutoComplete Field

## How to do it:

In this tutorial we're going to show you how easy it is to insert an **AJAX AutoComplete** field on to your page. We'll generate the search suggestions (the fields below the entry field), using manual input, a database and finally we'll use one of the supplied AutoComplete templates.

| <mark>Unit</mark> ed arab emirates |                       |  |
|------------------------------------|-----------------------|--|
| United a                           | arab emirates         |  |
| United I                           | kingdom               |  |
| United :                           | states                |  |
| United s<br>islands                | states minor outlying |  |

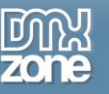

## Generating an AutoComplete Field manually

#### 1. Create a new HTML page

Create a new or open an existing HTML page and save the page.

#### 2. Applying the extension

Choose the Q icon from the DMXzone object bar to apply the extension, the following popup appears:

| Delay:       100       ms.       Comple         Autoselect first suggestion:       false       Show aut         Autocompletion sensitivity:       3       chars.       Hide aut         Autocomplete provider       Suggestion       Suggestion         Image: Sense autocomplete manually.       Image: Sense autocomplete from database.       Maximum:       10 | tion box opacity: 70 👻 %<br>ocomplete using: Slide 👻 effec<br>ocomplete using: Slide 👻 effec |
|----------------------------------------------------------------------------------------------------|----------------------------------------------------------------------------------------------|
| Autoselect first suggestion: false Show aut<br>Autocompletion sensitivity: 3 chars. Hide aut<br>Autocomplete provider Suggestion<br>Generate autocomplete manually. Be<br>Generate autocomplete from database. Maximum: 10                                                                                                    | ocomplete using: Slide 💙 effect<br>ocomplete using: Slide 💙 effect                           |
| Autocompletion sensitivity: 3 v chars. Hide aut Autocomplete provider Suggestion Generate autocomplete manually. Generate autocomplete from database. Maximum: 10                                                                                                    | ocomplete using: Slide 🔽 effec                                                               |
| Autocomplete provider     Suggestion       Image: Generate autocomplete manually.     Image: Generate autocomplete from database.       Image: Generate autocomplete from database.     Maximum: 10                                                                                                    |                                                                                              |
| Generate autocomplete manually.     Generate autocomplete from database.     Maximum: 10                                                                                                    | options                                                                                      |
| O Generate autocomplete from database. Maximum: 10                                                                                                    | egin with 🚩 users' input                                                                     |
|                                                                                                    | suggestions                                                                                  |
| O Generate autocomplete from templates.                                                                                                    | om primary 🔽 field(s)                                                                        |
| Provider properties                                                                                                    |                                                                                              |
| Word Tout                                                                                                    |                                                                                              |
| word lext                                                                                                    |                                                                                              |

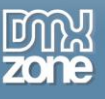

#### 3. Setting the Main Options

The **Delay** determines how long it takes before your search suggestions are displayed, the higher the value the longer the delay, we'll set this value to 75ms.

| Main options     |                           | Effects                  |       |   |        |
|------------------|---------------------------|--------------------------|-------|---|--------|
|                  | Delay: 75 ms.             | Completion box opacity:  | 10    | * | %      |
| Autoselect first | suggestion: false 💙       | Show autocomplete using: | slide | ~ | effect |
| Autocompletion   | n sensitivity: 🚺 💌 chars. | Hide autocomplete using: | slide | ¥ | effect |

When the **Autoselect first suggestion** option is set to **true** the extension will complete the word after the first character(s) are entered, we'll set it to true.

| Delay:                                                                                                    | 100                                                                                                    | ]ms.                   | Completion box opacity:                                                                                                    | 10                                                                                                    | 1000                                                                                                    | 12.2                                                                                                    |
|----------------------------------------------------------------------------------------------------|----------------------------------------------------------------------------------------------------|------------------------|----------------------------------------------------------------------------------------------------|----------------------------------------------------------------------------------------------------|----------------------------------------------------------------------------------------------------|----------------------------------------------------------------------------------------------------|
| t first suggestion                                                                                            |                                                                                                    |                        | completion box opacity (                                                                                                    | 10                                                                                                    | Y                                                                                                    | %                                                                                                    |
| chise suggestion.                                                                                             | true 💙                                                                                                    |                        | Show autocomplete using:                                                                                                    | slide                                                                                                    | ~                                                                                                    | effect                                                                                                    |
| pletion sensitivity:                                                                                          | 1 🗸                                                                                                    | chars.                 | Hide autocomplete using:                                                                                                    | slide                                                                                                    | ~                                                                                                    | effect                                                                                                    |
| Unit <mark>ed arab emir<br/>United arab emirate<br/>United kingdom<br/>United states<br/>United states</mark> | ates 🗲<br>s                                                                                                    | Auto<br>set t          | select first suggestior<br>o true                                                                                                    | i                                                                                                    |                                                                                                    |                                                                                                    |
|                                                                                                    | pletion sensitivity:<br>Init <mark>ed arab emir</mark><br>Inited arab emirate<br>Inited kingdom<br>Jnited states<br>Jnited states minor | pletion sensitivity: 1 | Jnited arab emirates<br>Jnited arab emirates<br>Jnited arab emirates<br>Jnited kingdom<br>Jnited states<br>Jnited states minor outlying | Inited arab emirates<br>Jnited arab emirates<br>Jnited states<br>Jnited states<br>Jnited states minor outlying<br>slands | Inited arab emirates<br>Jnited arab emirates<br>Jnited states<br>Jnited states minor outlying<br>slands | Inited arab emirates<br>Jnited arab emirates<br>Jnited states<br>Jnited states<br>Jnited states minor outlying<br>slands |

Autocompletion sensitivity determines how any characters must be entered before the suggestions are displayed; we'll set it to 1

| Main options                 |      |   |        | Effects                  |       |   |        |
|------------------------------|------|---|--------|--------------------------|-------|---|--------|
| Delay:                       | 100  |   | ]ms.   | Completion box opacity:  | 10    | * | %      |
| Autoselect first suggestion: | true | ~ |        | Show autocomplete using: | slide | ~ | effect |
| Autocompletion sensitivity:  | 1    | ~ | chars. | Hide autocomplete using: | slide | ~ | effect |

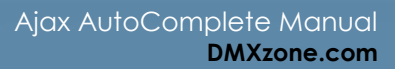

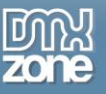

4. **Configuring Effects - Completion box opacity** determines the opacity of the background of the search suggestion box, we'll set it to 60%.

| Main options                 |      |   |        | Effects                  |       |   |        |
|------------------------------|------|---|--------|--------------------------|-------|---|--------|
| Delay:                       | 100  |   | ]ms.   | Completion box opacity:  | 60    | * | %      |
| Autoselect first suggestion: | true | ~ | ]      | Show autocomplete using: | slide | ¥ | effect |
| Autocompletion sensitivity:  | 2    | ~ | chars. | Hide autocomplete using: | slide | ~ | effect |

Show autocomplete using sets the incoming transition of the Completion box while Hide autocomplete using sets the outgoing transition, we set them both to fade.

| Main options                 |      |   |        | Effects                  | 4    |   |        |
|------------------------------|------|---|--------|--------------------------|------|---|--------|
| Delay:                       | 100  |   | ms.    | Completion box opacity:  | 60   | * | %      |
| Autoselect first suggestion: | true | ~ |        | Show autocomplete using: | fade | ~ | effect |
| Autocompletion sensitivity:  | 2    | ~ | chars, | Hide autocomplete using: | fade | ~ | effect |

5. Choosing the Autocomplete data provider - We'll select Generate autocomplete manually so we can make our own search suggestions, we'll explore the other options later on.

| Generate autocomplete manually         |
|----------------------------------------|
|                                        |
| O Generate autocomplete from database. |
|                                        |
|                                        |

6. Configuring the Suggestions options - You can either choose Begin with or Contain user input. Begin with requires the word to start with the entered characters while Contain makes sure the entered characters are matched in the entire word, they don't have to start with the character. We select the Begin with option.

|          | Begin wi | th 👻  | users' input |
|----------|----------|-------|--------------|
| Maximum: | 10       | sugge | estions      |
|          | From pri | mary  | field(s)     |

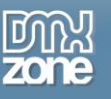

The Maximum suggestions determines the maximum number of results, we'll set it to five.

| Suggest  | ion optior | 15    |              |
|----------|------------|-------|--------------|
|          | Begin wit  | h 🗸   | users' input |
| Maximum: | 5          | sugge | estions      |
|          | From prin  | nary  | ✓ field(s)   |

The latest dropdown lets you choose whether to search for the primary (From primary) or From all fields. We set it to From primary fields.

#### 7. Setting the Provider properties

Press the Add word button to add your search suggestions, we've added three items;

| Word          |                 | Text          |  |
|---------------|-----------------|---------------|--|
| <name></name> |                 | <name></name> |  |
| <name></name> |                 | <name></name> |  |
| <name></name> |                 | <name></name> |  |
|               |                 |               |  |
|               |                 |               |  |
|               |                 |               |  |
|               |                 |               |  |
|               |                 |               |  |
|               |                 |               |  |
| Add word      | Remove selected |               |  |

Double click on the <name> or <value> field to edit the search term and the descriptive text.

| Word                       | Text                                          |
|----------------------------|-----------------------------------------------|
| CSS Image Gallery          | Create cool pure CSS galleries and slideshows |
| Elash MP3 Player           | A great MP3 player on your website within a f |
| <mark><name></name></mark> | <value></value>                               |

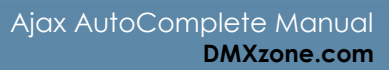

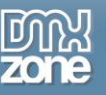

8. You can remove items by pressing the **Remove selected** button.

| Word                                  |      | Text                                                                                           |
|---------------------------------------|------|------------------------------------------------------------------------------------------------|
| CSS Image Gallery<br>Flash MP3 Player | /    | Create cool pure CSS galleries and slideshows<br>A great MP3 player on your website within a f |
| Advanced Layer P                      | opup | Create amazing inline Layer Popups                                                             |
|                                       |      |                                                                                                |
|                                       |      |                                                                                                |
|                                       |      |                                                                                                |
|                                       |      |                                                                                                |
|                                       |      |                                                                                                |

9. Final Steps

Press OK to generate your AJAX AutoComplete field.

Be sure to copy the images folder and the styles folder to your server.

Press OK and press f12 to preview and save. That's it you've created your own AutoComplete field!

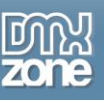

# Advanced: Generating an AutoComplete Field using a Database

- 1. First steps Make sure you have followed steps one to four of the Generating an AutoComplete Field manually tutorial.
- 2. Define a database connection We'll select Generate autocomplete from database so we can get our search suggestions from one of the supplied XML files.

| 🚫 Generate a | autocomplete manually.    |
|--------------|---------------------------|
| 💿 Generate a | autocomplete from databa  |
| O Generate a | autocomplete from predefi |

3. Setting the Provider properties - Setup your database connection in Dreamweaver. Please read <u>"Creating a database connection"</u> in your Dreamweaver help files if you don't know how to do this. Select the database you want to use in the Connection dropdown, the Table where you want to retrieve your fields from and choose your search suggestions in the Autocomplete for drop down. If you like you can also display additional fields by choosing the Optional fields list. Hold Ctrl on your keyboard to select multiple fields.

| ers 💌                       | Select database table                               |
|-----------------------------|-----------------------------------------------------|
|                             |                                                     |
| ername 💌                    | Select database table field                         |
| erId<br>ssword              | Select database table field for the additional data |
| ail<br>min<br>neId<br>nDate |                                                     |
|                             | erId<br>ssword<br>ail<br>min<br>neId<br>nDate       |

| 101           |          |
|---------------|----------|
| Nato Nato     | Ontional |
| nate@someadre | Fields   |
| Nelly         |          |

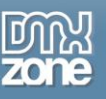

#### 4. Final Steps

Press **OK** to generate your AJAX AutoComplete field.

Be sure to copy the images folder and the styles folder to your server.

Press OK and press F12 to preview and save. That's it you've created your own dynamic AutoComplete field!

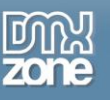

# Advanced: Editing the Field with the Property Inspector

### Introduction

In this chapter we're going to edit the properties of the AutoComplete field using the property inspector of Dreamweaver. Click on the preview of the AutoComplete field in the design view to display its properties. Below is a screenshot of the property inspector.

| 🛙 🔻 Propertie | es      |        |   |             |    |                       |             |    |        |            |
|---------------|---------|--------|---|-------------|----|-----------------------|-------------|----|--------|------------|
| Ајах          | Autocor | nplete | 2 | Char width: |    | P                     | /lin.chars: | 2  | ~      | Autofill 🗹 |
| Field         | name:   |        |   | Max chars:  |    | Ini                   | tial value: |    |        |            |
| Animation:    | Show:   | fade   | ~ | Delay:      | 75 | ms.                   |             | Ad | lvance | d settings |
|               | Hide:   | fade   | ~ | Opacity:    | 60 | <ul><li>✓ %</li></ul> |             |    |        |            |

#### The Property Inspector

1. Setting the basic options - The Field name is used to identify the field, make sure it is unique for every field you use, we'll set it to "mycountry" so we can identify it later.

| A         | jax Autocoi  | mplet  | e   | Char width: |    |   | Min.chars:     | 2  | ~       | Autofill 🗹 |
|-----------|--------------|--------|-----|-------------|----|---|----------------|----|---------|------------|
| line le   | ield name: n | nycoun | try | Max chars:  |    |   | Initial value: |    |         |            |
| Animation | Show:        | fade   | *   | Delay:      | 75 |   | ms.            | Ad | lvanceo | settings   |
|           | Hide:        | fade   | ~   | Opacity:    | 60 | ~ | %              |    |         |            |

2. Char width sets the width of the entry field and Max chars determines the maximum number of characters that can be entered, we'll set them both to twelve.

|            | 777     |        |     |             |    |   | -             |    |         |            |
|------------|---------|--------|-----|-------------|----|---|---------------|----|---------|------------|
| Ајах       | Autocor | nplete | e   | Char width: | 12 |   | Min.chars:    | 2  | *       | Autofill 🗹 |
| Field      | name: m | iycoun | try | Max chars:  | 12 | _ | nitial value: |    |         |            |
| Animation: | Show:   | fade   | ~   | Delay:      | 75 |   | ms.           | Ac | lvanced | settings   |
|            | Hide:   | fade   | ~   | Opacity:    | 60 | * | %             |    |         |            |

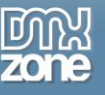

3. Min. chars determines the minimum number of characters that needs to be entered.

| Ajax       | Autocor | nplete | e   | Char width: | 12 | Min.ch     | ars: 2 | *       | Autofill 🗹 |
|------------|---------|--------|-----|-------------|----|------------|--------|---------|------------|
| Field      | name: n | nycoun | try | Max chars:  | 12 | Initial va | lue:   |         |            |
| Animation: | Show:   | fade   | *   | Delay:      | 75 | ms.        | Ac     | lvanceo | settings   |
|            | Hide:   | fade   | ~   | Opacity:    | 60 | ✓ %        |        |         |            |

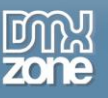

4. Check the **Autofill** option to set the AutoCompletion of words when typing in the entry field (it is the equivalent of the **Autoselect first suggestion** option in the main menu).

|            |         |        |     |             |    |   | 1              |    | 10.001  |            |
|------------|---------|--------|-----|-------------|----|---|----------------|----|---------|------------|
| Ајан       | Autocor | nplet  | e   | Char width: | 12 |   | Min.chars:     | 2  | ~       | Autofill 🗹 |
| Field      | name: m | iycoun | try | Max chars:  | 12 |   | Initial value: |    |         |            |
| Animation: | Show:   | fade   | ~   | Delay:      | 75 |   | ]ms.           | Ad | lvanced | l settings |
|            | Hide:   | fade   | *   | Opacity:    | 60 | * | %              |    |         |            |

5. The Initial value sets the default value that is entered in you field, we'll leave it empty.

| Prop     | erties      |        |     |             |    |   |                | _  |         |            |
|----------|-------------|--------|-----|-------------|----|---|----------------|----|---------|------------|
| F 4      | iax Autoco  | omplet | e   | Char width: | 12 |   | Min.chars:     | 2  | *       | Autofill 🗹 |
|          | Field name: | mycoun | try | Max chars:  | 12 |   | Initial value: |    |         |            |
| Animatio | n: Show     | r fade | ~   | Delay:      | 75 |   | ] ms.          | Ac | lvanceo | settings   |
|          | Hide        | : fade | *   | Opacity:    | 60 | ~ | %              |    |         |            |

6. Setting the Animation options - Show sets the incoming transition and Hide sets the outgoing transition of the completion box.

| Aiax       | Autocomplete    | Char width: | 12   | Min.chars:     | 2       | Autofill 🔽 |
|------------|-----------------|-------------|------|----------------|---------|------------|
| Field      | name: mycountry | Max chars:  | 12   | Initial value: |         |            |
| Animation: | Show: fade 💌    | Delay:      | 75   | ] ms.          | Advance | d settings |
|            | Hide: fade 🐱    | Opacity:    | 60 💌 | %              |         |            |

7. Delay sets the time it takes before the search suggestions field is displayed, we'll set it back to 100

| 🛛 🔻 Prop | erties           |        |             |      |                |         |            |
|----------|------------------|--------|-------------|------|----------------|---------|------------|
| -        | Ajax Autocompl   | lete   | Char width: | 12   | Min.chars:     | 2 🗸     | Autofill 🗹 |
|          | Field name: myco | ountry | Max chars:  | 12   | Initial value: |         |            |
| Animatio | n: Show: fa      | de 🔽   | Delay:      | 100  | ms.            | Advance | d settings |
|          | Hide: fac        | de 🔽   | Opacity:    | 60 😽 | %              |         |            |

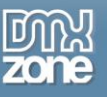

8. Opacity sets the transparency of the search suggestions field.

| Aj        | ax Autoco   | mplete    | Char width: | 12   | Min.chars:     | 2 🗸     | Autofill 🗹 |
|-----------|-------------|-----------|-------------|------|----------------|---------|------------|
| Fi        | eld name: [ | mycountry | Max chars:  | 12   | Initial value: |         |            |
| Animation | : Show      | : fade 💌  | Delay:      | 100  | ms.            | Advance | d settings |
|           | Hide        | : fade 💌  | Opacity:    | 60 🖌 | 94             |         |            |

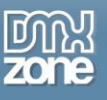

9. Press the Advanced settings... button if you want to edit the main options, such as the Autocomplete data provider.

| Auto<br>Complete<br>Main options<br>Delay: 100 ms.<br>Autoselect first suggestion: false v<br>Autocompletion sensitivity: 3 v chars.<br>Autocomplete provider<br>Generate autocomplete manually.<br>Generate autocomplete from database.<br>Generate autocomplete from templates.<br>Provider properties<br>Select template from the list below: | Effects<br>Completion box opacity: 70 V %<br>Show autocomplete using: Slide V effect<br>Hide autocomplete using: Slide V effect<br>Suggestion options<br>Begin with V users' input |
|----------------------------------------------------------------------------------------------------|----------------------------------------------------------------------------------------------------|
| Main options Delay: 100 ms. Autoselect first suggestion: false  Autocompletion sensitivity: 3  chars. Autocomplete provider Generate autocomplete manually. Generate autocomplete from database. Generate autocomplete from templates. Provider properties Select template from the list below:                                                  | Effects<br>Completion box opacity: 70 V %<br>Show autocomplete using: Slide V effect<br>Hide autocomplete using: Slide V effect<br>Suggestion options<br>Begin with V users' input |
| Delay: 100 ms.<br>Autoselect first suggestion: false v<br>Autocompletion sensitivity: 3 v chars.<br>Autocomplete provider<br>Generate autocomplete manually.<br>Generate autocomplete from database.<br>Generate autocomplete from templates.<br>Provider properties<br>Select template from the list below:                                     | Completion box opacity: 70 v %<br>Show autocomplete using: Slide v effect<br>Hide autocomplete using: Slide v effect<br>Suggestion options<br>Begin with v users' input            |
| Autoselect first suggestion: false Autocompletion sensitivity: Chars. Autocomplete provider C Generate autocomplete manually. G Generate autocomplete from database. G Generate autocomplete from templates. Provider properties Select template from the list below:                                                                            | Show autocomplete using: Slide v effect<br>Hide autocomplete using: Slide v effect<br>Suggestion options<br>Begin with v users' input                                              |
| Autocompletion sensitivity: 3 chars. Autocomplete provider  Generate autocomplete manually. Generate autocomplete from database. Generate autocomplete from templates.  Provider properties Select template from the list below:                                                                                                    | Hide autocomplete using: Slide veffect Suggestion options Begin with vegess' input                                                                                                 |
| Autocomplete provider  O Generate autocomplete manually. O Generate autocomplete from database. O Generate autocomplete from templates.  Provider properties Select template from the list below:                                                                                                    | Suggestion options                                                                                                    |
| Generate autocomplete manually.     Generate autocomplete from database.     Generate autocomplete from templates.     Provider properties     Select template from the list below:                                                                                                    | Begin with 💙 users' input                                                                                                    |
| Generate autocomplete from database.     Generate autocomplete from templates.     Provider properties     Select template from the list below:                                                                                                    |                                                                                                    |
| Generate autocomplete from templates.      Provider properties Select template from the list below:                                                                                                    | Maximum: 10 suggestions                                                                                                    |
| Provider properties Select template from the list below:                                                                                                    | From primary V field(s)                                                                                                    |
| Provider properties Select template from the list below:                                                                                                    | ······································                                                                                                    |
| Select template from the list below:                                                                                                    |                                                                                                    |
|                                                                                                    |                                                                                                    |
| Countries French                                                                                                    |                                                                                                    |
| Dutch Cities                                                                                                    | _                                                                                                    |
| European Capitals<br>United States                                                                                                    |                                                                                                    |
|                                                                                                    |                                                                                                    |
|                                                                                                    |                                                                                                    |
|                                                                                                    |                                                                                                    |
|                                                                                                    |                                                                                                    |
|                                                                                                    |                                                                                                    |
| Online manual                                                                                                    |                                                                                                    |

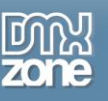

# Advanced: Creating a Form with AutoComplete Fields

### Introduction

In this chapter we'll show you how to create a form with Autocomplete fields. We've created an empty HTML page with a background image. We are going to insert three fields, one manually, one from a database and one from predefined templates. The final form will look like this;

| Product |        |
|---------|--------|
| Usemame |        |
| Country |        |
|         | Submit |

### **Building the Form**

1. Create a new HTML page

Choose **File**-> **New** in your Dreamweaver menu and select We've inserted a background for the looks, but this is not mandatory.HTML to create your page.

Install the Free Submit Form extension from DMXzone.com (optional)
 The easiest way to create a submit button for your form is to install <u>this extension</u> which can be downloaded for free at DMXzone.com. Restart Dreamweaver after you've installed the extension.

#### 3. Create a form field

The first thing we need to do is to create a form field that tells that the data in our AutoComplete fields must be posted. Select Insert in your Dreamweaver menu and choose the Form option and choose Form again.

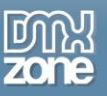

| 🏧 Adobe Drea                                                                                     | mweaver CS3 - [S:\TestGeorge\tes                                                             | tfrank\manual_autocomple                                                                                     |
|--------------------------------------------------------------------------------------------------|----------------------------------------------------------------------------------------------|----------------------------------------------------------------------------------------------------|
| File Edit View                                                                                   | Insert Modify Text Commands Site                                                             | Window Help                                                                                                  |
| DMXzone ▼<br>form.html*                                                                          | Tag Ctrl+E<br>Image Ctrl+Alt+I<br>Image Objects •<br>Media •                                 | entC                                                                                                    |
| 0<br>0<br>1<br>1<br>1<br>1<br>1<br>1<br>1<br>1<br>1<br>1<br>1<br>1<br>1<br>1<br>1<br>1<br>1<br>1 | Table Ctrl+Alt+T<br>Table Objects<br>Layout Objects                                          |                                                                                                    |
| 511                                                                                              | Form 🕨                                                                                       | Form                                                                                                    |
|                                                                                                  | Hyperlink<br>Email Link<br>Named Anchor Ctrl+Alt+A<br>Date<br>Server-Side Include<br>Comment | Text Field<br>Textarea<br>Button<br>Checkbox<br>Radio Button<br>List/Menu                                    |
| 1111<br>1111<br>1111                                                                             | HTML<br>Template Objects<br>Recent Snippets                                                  | File Field<br>Image Field<br>Hidden Field                                                                    |
| 2                                                                                                | Spry 🕨                                                                                       | Radio Group<br>Jump Menu                                                                                     |
|                                                                                                  | Customize Favorites<br>Get More Objects                                                      | Fieldset<br>Label                                                                                            |
|                                                                                                  |                                                                                              | Spry Validation Text Field<br>Spry Validation Textarea<br>Spry Validation Checkbox<br>Spry Validation Select |

We'll also specify the page that we need to go to after the form is posted. Enter **thankyoupage.asp** in the **Action** field of the property inspector.

| V Prop | perties   |        |           |         |         |        |   |
|--------|-----------|--------|-----------|---------|---------|--------|---|
|        | Form name | Action | thankyoup | age.asp |         | Target | ~ |
|        | form1     | Method | POST      | ~       | Enctype |        | ~ |
| -      |           |        |           |         |         |        |   |
|        |           |        |           |         |         |        |   |
|        |           |        |           |         |         |        |   |

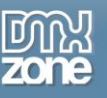

4. Insert a table on the page - Select Insert->Table from your Dreamweaver menu and create a Table with two columns, four rows and no borders.

| Table                  |        |          |      |        |
|------------------------|--------|----------|------|--------|
| Table size             |        |          |      |        |
| Rows                   | s: 4   | Column   | s: 2 |        |
| Table width            | n: 200 | pixels 💊 | •    |        |
| Border thickness       | s: 0   | pixels   |      |        |
| Cell padding           | j:     |          |      |        |
| Cell spacing           | g: 📃   | ] 🖽      |      |        |
| Header                 |        |          |      |        |
| None                   | Left   | Тор      | Both |        |
| Accessibility          |        |          |      |        |
| Caption:               |        |          |      |        |
| Align caption: default | *      |          |      |        |
| Summary:               |        |          | ~    |        |
|                        |        |          | 3    |        |
|                        |        |          |      | 9      |
| Help                   |        |          | ок   | Cancel |

Insert the text Product, Username and Country in the left columns of the table so your form looks like this;

| Product     |  |
|-------------|--|
| Usemame     |  |
| Country     |  |
| · / · · · · |  |
|             |  |
|             |  |

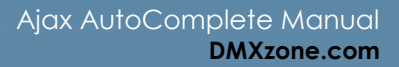

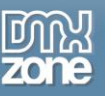

5. Inserting the text and the submit button - Enter the names of our fields in the first three columns and insert the submit button.

| Product  |        |
|----------|--------|
| Username |        |
| Country  |        |
|          | Submit |

6. Adding The Submit Functionality To Your Button - Go to your Tag inspector and choose FlevOOware->Submit Form.

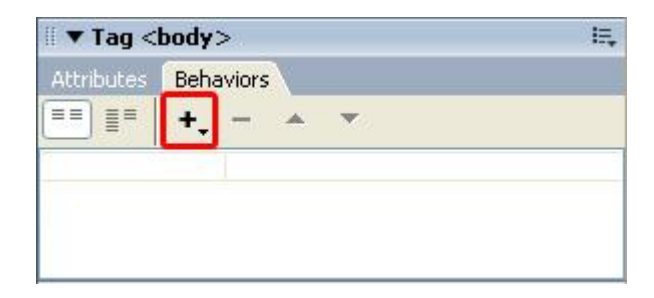

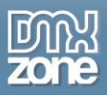

|          | Tag <t< th=""><th>ody&gt;</th><th></th></t<> | ody>                     |   |
|----------|----------------------------------------------|--------------------------|---|
| Att      | ribūtes                                      | Behaviors                |   |
|          |                                              | + - * *                  |   |
|          |                                              | Advanced Layer Popup 1.0 | 5 |
|          |                                              | Call JavaScript          |   |
|          |                                              | Change Property          |   |
|          |                                              | Check Plugin             |   |
|          |                                              | Drag AP Element          |   |
|          |                                              | Effects                  | ۲ |
| Submit F | orm                                          | FlevOOware               | ₽ |
|          |                                              | Go To URL                |   |
|          |                                              | Jump Menu                |   |
|          |                                              | Jump Menu Go             |   |
|          |                                              | Open Browser Window      |   |
|          |                                              | Popup Message            |   |
|          |                                              | Preload Images           |   |
|          |                                              | Set Nav Bar Image        |   |
|          |                                              | Set Text                 | • |
|          |                                              | Show-Hide Elements       |   |
|          |                                              | Swap Image               |   |
| sec      | -                                            | Swap Image Restore       |   |
| E,       | Files                                        | Timeline                 |   |
| ? File   | s Ass                                        | Validate Form            |   |
| ĕ 🕞      | ASPTes                                       | ~Deprecated              | ∢ |
| 8        | C                                            | Show Events For          | • |
| Loc      | al Files                                     | Get More Behaviors       |   |

A popup appears, select your form (in this case this is the default form) and type thankyoupage.asp in the **Form Action** field (we'll create this page later on) and press **Ok**.

| Submit Form               |                                                                                                    | X            |
|---------------------------|----------------------------------------------------------------------------------------------------|--------------|
| Select Form:              | form1                                                                                              | OK<br>Cancel |
| Optional:<br>Form Action: | thankyoupage.asp Browse                                                                            |              |
| FlebeOware<br>webdesign   | Copyright 2002, FlevOOware<br>(support@flevooware.nl, www.flevooware.nl)<br>Marja Ribbers-de Vroed |              |
| -                         |                                                                                                    |              |

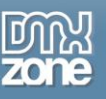

## Inserting the AutoComplete Fields

1. Inserting a manual AutoCompletion field - Place the cursor into the column next to the Product and press the Q icon from the DMXzone object bar to insert the AutoComplete field.

Set the Autocomplete data provider to Generate autocomplete manually.

| <ul> <li>Generate autocomplete manually.</li> </ul> |
|-----------------------------------------------------|
| Generate autocomplete from database.                |
| Generate autocomplete from predefined templates.    |

Press the Add word button to add the search suggestions. We'll enter the following Words and Texts;

| AJAX AutoComplete    | It's All About Usability            |
|----------------------|-------------------------------------|
| CSS Image Gallery    | Create Pure CSS Galleries           |
| Flash MP3 Player     | Include A Music Player On Your Site |
| Flash Image Enhancer | Enhance Your Images Real Time       |
| Fish Eye Menu        | Create Fantastic Fluid Menus        |

| Word                 | Text                                |
|----------------------|-------------------------------------|
| AJAX AutoComplete    | It's All About Usability            |
| CSS Image Gallery    | Create Pure CSS Galleries           |
| Flash MP3 Player     | Include A Music Player On Your Site |
| Flash Image Enhancer | Enhance Your Images Real Time       |
| Fish Eye Menu        | Create Fantastic Fluid Menus        |
|                      |                                     |
|                      |                                     |
|                      |                                     |
|                      |                                     |

Press **Ok** to include the field.

2. Inserting a database AutoCompletion field - Place the cursor into the column next to the Username and press the Q icon from the DMXzone object bar to insert the AutoComplete field.

Set the Autocomplete data provider to Generate autocomplete from database.

| incocompiece a |                                           |
|----------------|-------------------------------------------|
|                | O Generate autocomplete manually.         |
|                | Generate autocomplete from database.      |
|                | Generate autocomplete from predefined ten |

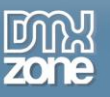

We'll use a database connection from our user database.

| Provider properties | 5                                                          |   | Choose a connection bandler                         |
|---------------------|------------------------------------------------------------|---|-----------------------------------------------------|
| connection          | DIO                                                        |   |                                                     |
| Table:              | Users                                                      | ~ | Select database table                               |
| Autocomplete for:   | Username                                                   | ~ | Select database table field                         |
| Optional fields:    | UserId<br>Password<br>Email<br>Admin<br>ZoneId<br>JoinDate |   | Select database table field for the additional data |

If you don't have a database you can create a user list manually. Press **OK** to insert the field.

3. Inserting an Automcomplete field from predefined templates - Place the cursor into the column next to the Country and press the Q icon from the DMXzone object bar to insert the AutoComplete field.

Set the Autocomplete data provider to Generate autocomplete from predefined templates.

| Autocomplete | data provider                                    |
|--------------|--------------------------------------------------|
|              | O Generate autocomplete manually.                |
|              | O Generate autocomplete from database.           |
|              | Generate autocomplete from predefined templates. |

#### 4.

Select the **Countries** template in the **Provider properties field**.

| Provider properties                                |  |
|----------------------------------------------------|--|
| Select template from the list below:               |  |
| Countries French                                   |  |
| Countries                                          |  |
| Dutch Cities<br>European Capitals<br>United States |  |

Press **OK** to insert the field.

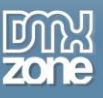

5. Enter the field names - Select the Ajax Autocomplete fields in your design view and enter the Field name for each field. We name the first field, product, the second username and we call the last field country. We use these names to display the values the user typed in the "Thank you" page that we'll create later on.

| 🛙 🔻 Propertie | 25      |        |   |             |     |   |               |      |         |            |
|---------------|---------|--------|---|-------------|-----|---|---------------|------|---------|------------|
| Ajax          | Autocor | nplete |   | Char width: |     |   | Min.char:     | ;: 3 | *       | Autofill   |
| Field         | name: p | roduct |   | Max chars:  |     |   | Initial value |      |         |            |
| Animation:    | Show:   | slide  | ~ | Delay:      | 100 |   | ms.           | A    | lvanced | d settings |
|               | Hide:   | slide  | * | Opacity:    | 70  | ~ | %             |      |         |            |

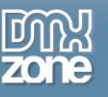

### Building the "Thank You" page

**Create a new ASP page -** Choose **File**-> **New** in your Dreamweaver menu and select ASP VBScript to create your page. We've inserted a background for the looks, but this is not mandatory. We also created a title and typed in the text that needs to be displayed before the form results, your page should look like this;

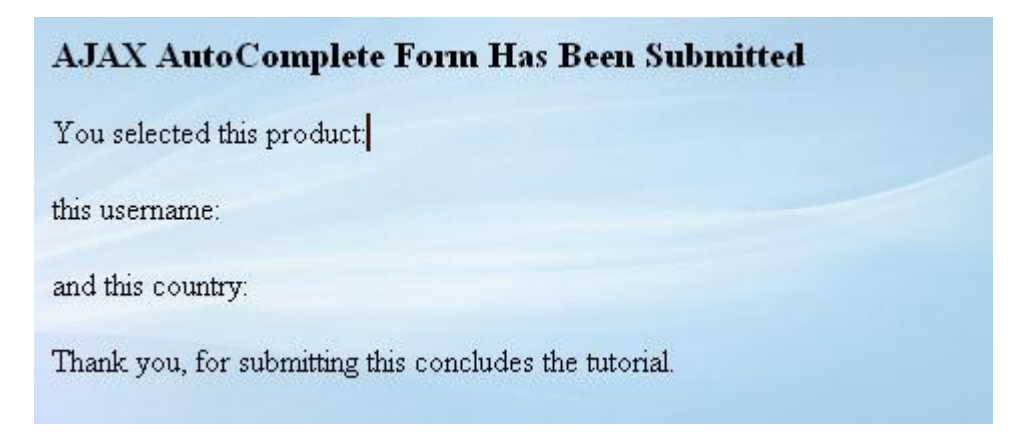

Insert the From Request Fields - We set the cursor to the place where we want to insert the form
results and create a binding. Press the + icon in the Application/Bindings tab of your Dreamweaver
interface and select Request Variable (select "Form variable", if you use PHP, other properties and
screens might differ too).

| <ul> <li>Application</li> </ul>                 | I:             |
|-------------------------------------------------|----------------|
| Databases <b>Bindings</b> Server Behavio        | ors Components |
| 🛃 🖃 Document type:ASP VBScript                  | (              |
| Recordset (Query)<br>Command (Stored Procedure) | ng Format      |
| Request Variable                                |                |
| Session Variable                                |                |
| Application Variable                            |                |
| Spry XML Data Set                               |                |
| Get More Data Sources                           |                |

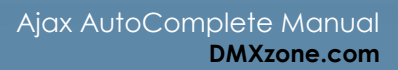

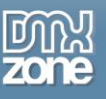

2. Select **Request.Form** in the **Type** dropdown field and enter the **Name** of the form field you want to display the results of. In this case we enter "product" as this is the first form field we want to retrieve.

| Type: | Request.Form                                                                                                    | ОК     |
|-------|----------------------------------------------------------------------------------------------------|--------|
| Name: | product                                                                                                    | Cancel |
|       | List de la constant de la constant de la constant de la constant de la constant de la constant de la constant d | Help   |

3. Do the same for the other fields (username, and country). You should have the following bindings;

| <ul> <li>Request</li> <li>Form.product</li> <li>Form.username</li> </ul> | Irce  |               | Binding | Format |
|--------------------------------------------------------------------------|-------|---------------|---------|--------|
| Form.product<br>Form.username                                            | 🐞 Red | quest         |         |        |
|                                                                          |       | Form.product  |         |        |
|                                                                          |       | Form.username |         |        |
| Form.country                                                             | 9     | Form.country  |         |        |
|                                                                          |       |               |         |        |

4. Now drag the fields into the correct place on your "Thank you" page to display the values the user entered in the form. We select the fields in our design view and make them bold (this is optional), you should see the following in your design view:

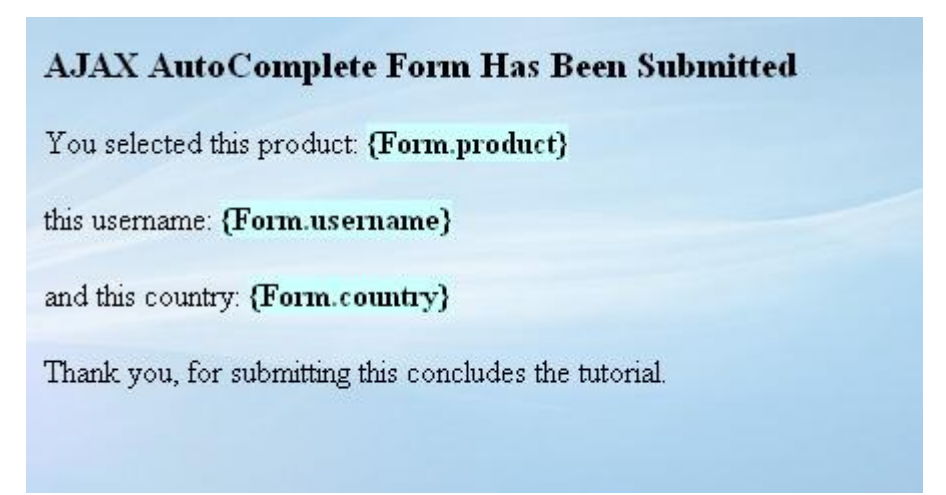

That's it, you've created your own form that allows users to enter values that are displayed on your "Thank you" page. Save your page, open the form and test in your browser to see how it works.

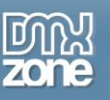

## **Reference: Advanced Customization**

## Introduction

In this chapter we are going to show you the layout and design flexibility our extension offers. By editing the autocomplete.css file you can set a huge range of options. We'll discuss the most important ones.

You can open the CSS file in Dreamweaver by double clicking on it in the CSS panel:

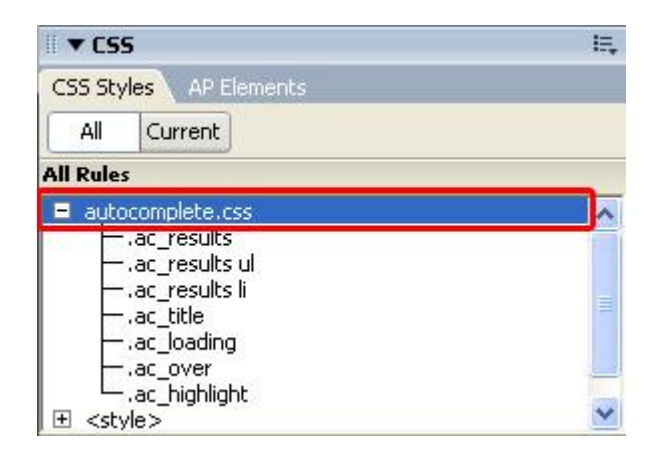

### Changing the Completion Box Properties

This table explains how to change the colors and borders of your completion box.

| Item to change                                                                            | Relevant CSS<br>rule | Property and value to add<br>or change |
|-------------------------------------------------------------------------------------------|----------------------|----------------------------------------|
| Background color                                                                          | _                    | background-color                       |
|                                                                                           |                      | border                                 |
| Border Thickness and Color                                                                | .ac_results          |                                        |
|                                                                                           |                      |                                        |
| The color of highlighted characters of the completion box that match with the entry field | .ac_highlight        | color                                  |
| Background color of the selected item in the completion box                               | .ac_over             | background-color                       |

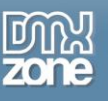

## Setting Margins and Paddings

This box explains how you change margins and padding of your completion box items.

| Item to change                                    | Relevant CSS<br>rule | Property and value to add or change |
|---------------------------------------------------|----------------------|-------------------------------------|
| Padding around the results                        | .ac_results          | padding                             |
| The margin around the individual list items       | .ac_results li       | margin                              |
| The margin around the list items as a group       | .ac_results ul       | margin                              |
| The left padding around the individual list items | .ac_results li       | padding                             |
| The left padding on the list items as a group     | .ac_results ul       | padding                             |

## Setting the Font Properties

This box explains how you change the font and its properties.

| Item to change                         | Relevant CSS rule | Property and value to add or change |
|----------------------------------------|-------------------|-------------------------------------|
| Font of the completion list items      | .ac_results li    | font                                |
| Font size of the completion list items | .ac_results li    | font-size                           |

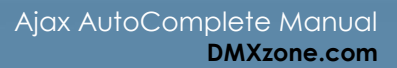

# FAQ

#### Q: My AutoComplete does not work

A: Make sure you have uploaded all the files and folders to your server and that JavaScript is enabled in your browser.

Make sure you've uploaded the following files in your ScriptLibrary folder:

- autocomplete.css
- jquery-latest.pack.js
- jquery.autocomplete.js
- jquery.bgiframe.min.js
- jquery.dimensions.pack.js

Also, do not forget to upload the files that list the text **autocomplete** in their filenames (their names are generated dynamically so they may differ from yours) such as: autocomplete-**pagename-xxx-1**.txt autocomplete-tpl-**pagename-xxx**-Countries -1.txt autocomplete-**pagename-xxx-1**.asp autocomplete-**pagename-xxx-1**.php

#### Q: Can I use a database to provide the AutoComplete information?

A: Yes, the extension will detect all the connections defined on your site and provides the opportunity to select a particular table and various fields for its auto-complete information.

**Note:** This feature only works for sites that use PHP or ASP VBScript.

#### Q: Which server-side technologies are supported?

A: The extension could be used with all server-side technologies supported by Dreamweaver. But the database interface integration can only be used with PHP or ASP VBScript.

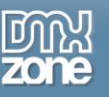

# Video: Adding a City Search Field with Auto Completion

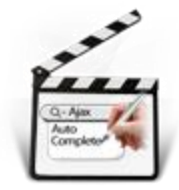

With this <u>movie</u> we will show you how easy it is to insert a city search field that uses **Ajax AutoComplete** on your page.

# Video: Working with Ajax Autocomplete Store ID Field Feature

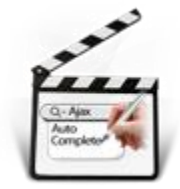

With this <u>movie</u> we will show you how to select an ID field for the autocomplete field to store it in a specific hidden field using **Ajax AutoComplete**.

# Video: Using Google Search Option in Ajax AutoComplete

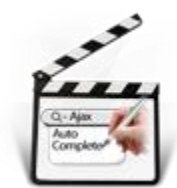

With this **movie** we will show you how to use the autocomplete from Google search option in **Ajax AutoComplete**.

# Video: Connecting Ajax AutoComplete and DMXzone Google Maps

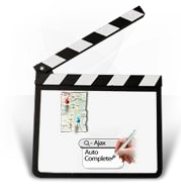

With this **movie** we will show you how to connect the Google search autocomplete option in **Ajax AutoComplete** with **DMXzone Google Maps** in order to autofill Address Form fields on your page.